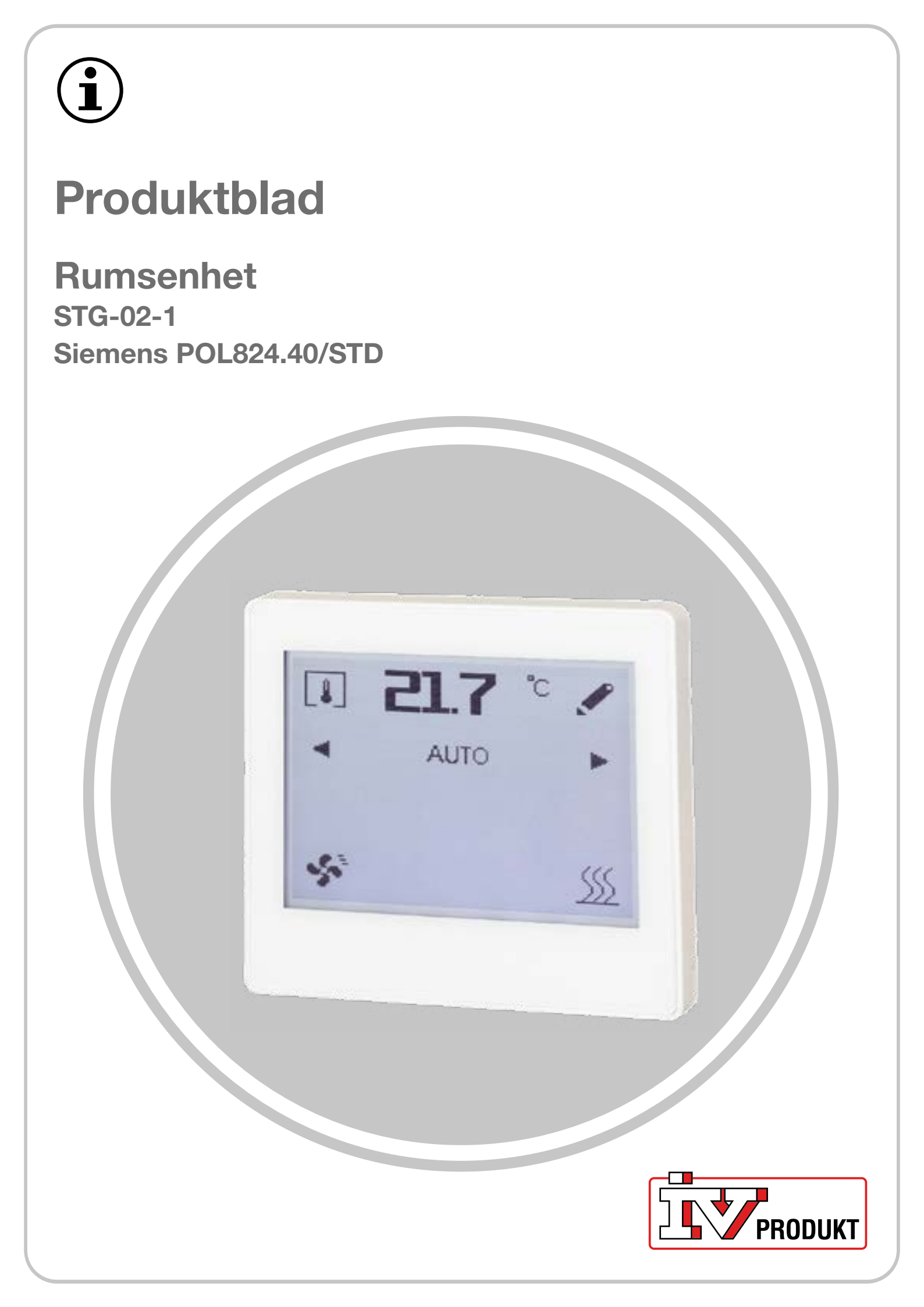

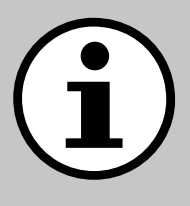

# **Dokumentation till ditt aggregat**

- 1. Scanna QR-kod eller skriv docs.ivprodukt.com i din webbläsare.
- 2. Skriv in ditt ordernummer.
- 3. Tryck ENTER eller klicka på sök.
- 4. Välj din order.

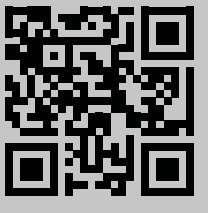

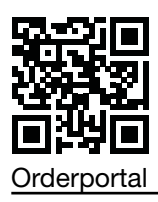

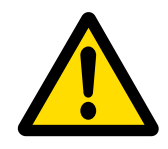

## Säkerhet

För instruktioner och säkerhetsrutiner vid användning, se gällande Monteringsinstruktion, Drift och skötsel för aggregatet samt tillverkarens dokumentation av produkten.

Vi reserverar oss för eventuella ändringar av produkten som inte uppdaterats i detta produktblad. Om tveksamheter uppstår gäller tillverkarens uppgifter.

# Reservdelar

 $(\mathbf{i})$ 

Reservdelslista hämtas på IV Produkts orderportal. Beställ reservdelar och tillbehör hos IV Produkt. Se kontaktuppgifter på sista sidan. Vid kontakt ange ordernummer och aggregatbeteckning från märkskylten, placerad på aggregatet.

# Allmän information

Rumsenheten installeras i rum och används för att läsa av rummets temperatur och luftfuktighet samt för att ställa in driftläget för ventilationen i rummet.

# Tekniska data

| Rumsenhet                                                     | IV Produkts produktkod: STG-02-1<br>Siemens produktkod: POL824.40/STD                           |  |  |
|---------------------------------------------------------------|-------------------------------------------------------------------------------------------------|--|--|
| Tillbehör till                                                | Siemens Climatix POL648.10                                                                      |  |  |
| Inbyggt i rumsenhet                                           | 160 x 128 pixel touch-skärm<br>Givare för rumstemperatur<br>Givare för relativ luftfuktighet    |  |  |
| Kommunikation                                                 | Kommunikation mellan rumsenheten och Climatix sker över intern<br>Modbus-kommunikation (RS485)  |  |  |
| Spänningsmatning                                              | 24V AC/DC                                                                                       |  |  |
| Monteringsinstruktion                                         | Siemens A6V13495270 är bipackad i rumsenhetens förpackning                                      |  |  |
| Kabel för kommunikation<br>mellan Climatix och rums-<br>enhet | Skärmad partvinnad kabel:<br>- kabelarea minst 0,75 mm² (2x2x0,75 mm²)<br>- maximal längd 300 m |  |  |
| Övrigt                                                        | Skärmad kommunikationskabel jordas endast i anslutningen mot aggregatets styrskåp               |  |  |

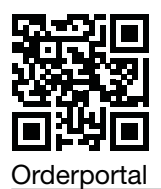

# Symboler på display

# Standardsymboler för fabriksinställning

| Symbol        | Namn              | Beskrivning                                                                                                    |
|---------------|-------------------|----------------------------------------------------------------------------------------------------|
| <b>[</b>      | Rumstemperatur    | Visar aktuell rumstemperatur (°C) med inbyggd givare.                                                               |
| 4             | Luftfuktighet     | Visar aktuell (relativ) luftfuktighet (%) med inbyggd<br>givare.                                                    |
| <b></b>       | Luftkvalitet      | Visar luftkvalitet (ppm). Kräver att luftkvalitetsgivare har konfigurerats i aggregatet.                            |
| ۶             | Inställningar     | Används för att göra inställningar i börvärdes-/timer-<br>funktionen.                                               |
| ∢ ►           | Vänster/höger pil | Används för att byta driftläge och för värdeändringar.                                                              |
| AUTO          | AUTO              | Aggregatet styrs enligt förinställt tidsschema/BMS.                                                                 |
| 8             | Timer             | Timerfunktion. Fläktsteget för timerfunktion är förvalt i Climatix.                                                 |
| \$            | Driftläge         | Driftindikering.<br>Upptänd symbol = aggregatet är i drift.<br>Nedsläckt symbol =  aggregatet är stoppat.           |
| <u>\$\$\$</u> | Värmedrift        | Visas när aggregat körs i värmesekvens (värmedrift).                                                                |
| \$            | Kyldrift          | Visas när aggregatet körs i kylsekvens (kyldrift).                                                                  |
| <b>Ļ</b>      | Aktivt larm       | Visas när Climatix har ett aktivt larm. Efter att fel åt-<br>gärdats återställs larm från aggregatets handterminal. |
| <u>A</u>      | Kvitterat larm    | Visas vid kvitterat, men ej återställt larm.                                                                        |
| ~             | Bekräfta val      | Bekräfta ändringar eller nya val.                                                                                   |
| 5             | Tillbakapil       | Backa utan ändringar                                                                                                |

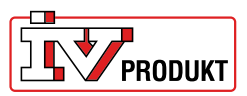

#### Symboler för utökade funktioner

Dessa symboler visas endast om funktionerna är aktiverade i Climatix.

| Symbol | Namn               | Beskrivning                                                |  |
|--------|--------------------|------------------------------------------------------------|--|
| Ф      | Manuellt driftläge | Visas när aggregatet styrs manuellt.                       |  |
|        | Manuellt stopp     | Visas om aggregatet stoppas manuellt.                      |  |
|        | Fläktsteg 1        | äktsteg 1 Fläkten körs enligt inställning för fläktsteg 1. |  |
| 1      | Fläktsteg 2        | Fläkten körs enligt inställning för fläktsteg 2.           |  |
| .autt  | Fläktsteg 3        | Fläkten körs enligt inställning för fläktsteg 3.           |  |
| Ē      | Lösenordsskydd     | Visas om aggregatet är lösenordsskyddat.                   |  |

## Standardfunktioner

#### Timerfunktion

När timern är aktiverad visas en penna till höger om tidsräkningen. Tryck på pennsymbolen för att:

- visa ursprungligt satt timertid
- återstarta timern på nytt.

För att ange timertid:

- 1. Tryck på vänster/höger pil för att växla från AUTO (förinställt tidsschema) till timer (manuellt angiven tid).
- 2. Efter 2 s öppnas inställningssidan. Ställ in tiden med vänster/höger pil
- 3. Bekräfta valet.

Om inget bekräftas eller om tillbakapilen används återgår driftläget automatiskt till AUTO

Avbryt timerfunktionen genom att ändra från timer till AUTO.

#### Börvärdesförskjutning av temperatur

- 1. Tryck på pennan till vänster om temperaturangivelsen.
- 2. Tryck på vänster/höger pil för att justera börvärdet (+3/-3°C) av temperaturen.
- 3. Bekräfta valet.

Om inget bekräftas eller om tillbakapilen används sparas inte ändringen. Automatisk återställning av börvärdesförskjutning efter vald tid väljs i Climatix.

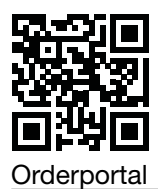

## Visa rumstemperatur, luftfuktighet och luftkvalitet

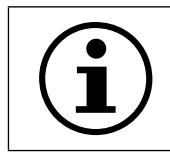

Givare för luftkvalitet är inte inbyggd i rumsenheten och kan bara visas om luftkvalitetsgivare finns konfigurerad i aggregatet.

1. Tryck på rumstemperatur för att ändra visningsläge.

#### Lösenordsskydd

Rumsenheten är skyddad med ett tresiffrigt lösenord. För att ange lösenord:

- 1. Tryck på symbolen för lösenordsskydd.
- 2. Tryck på vänster/höger pil för att ange lösenordet.
- 3. Tryck på symbolen igen för att bekräfta.

# Utökade funktioner

#### Manuell drift

- 1. Aktivera funktionen i Climatix.
- 2. Tryck på vänster/höger pil för att växla från AUTO till manuellt driftläge. Aggregatet kan manuellt styras till: Stopp, fläktsteg 1, fläktsteg 2 eller fläktsteg 3.
- 3. Efter 2 s öppnas inställningssidan. Ställ in fläktsteg med vänster/höger pil.
- 4. Bekräfta valet.

Om inget bekräftas eller om tillbakapilen används återgår driftläget automatiskt till AUTO.

### Välj fläktsteg i timerfunktionen

- 1. Aktivera funktionen i Climatix.
- 2. Tryck på vänster/höger pil för att växla från AUTO till timerfunktionen.
- Efter 2 s öppnas inställningssidan. Ställ in timertid och fläktsteg med vänster/höger pil.
  Bekräfta valet.

Om inget bekräftas eller om tillbakapilen används återgår driftläget automatiskt till AUTO.

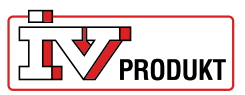

# Anslutning

#### Vy vid upprättad kommunikation

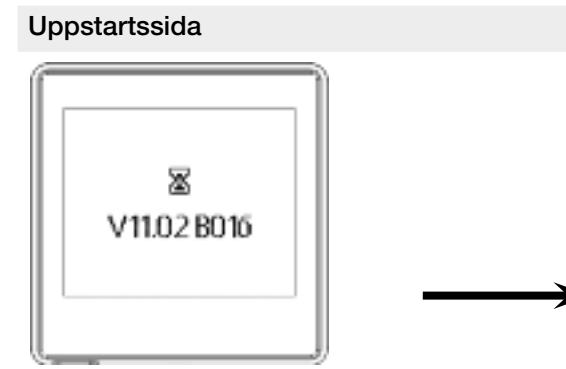

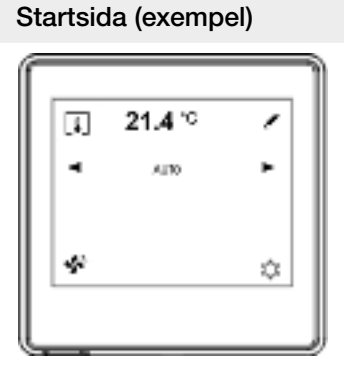

#### Vy vid kommunikationsfel

Uppstartssida vid kommunikationsfel

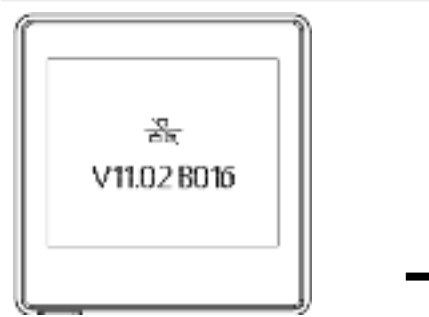

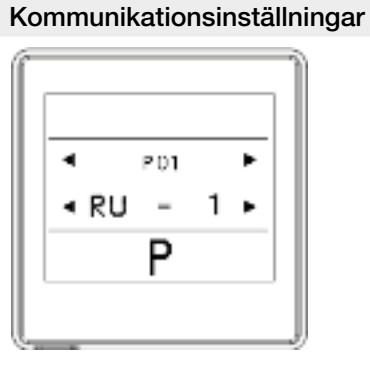

Vid kommunikationsfel:

- 1. Tryck på skärmen för att komma till kommunikationsinställningarna.
- 2. Kontrollera inställningarna mot fabriksinställningarna i tabellen nedan.
- 3. Om inställningarna stämmer med fabriksinställningarna, kontrollera kommunikationskabelns anslutning.

### Fabriksinställningar

Inga ytterligare inställningar behöver göras för att kommunicera med Climatix om fabriksinställningarna används.

| Parameter | Beskrivning           | Fabriksinställning | Område                                          |
|-----------|-----------------------|--------------------|-------------------------------------------------|
| P01       | Rumsenhet 1,2,3, osv. | 1                  | 1-31                                            |
| P02       | Baudrate              | 2                  | 1 = 9600<br>2 = 19200<br>3 = 38400<br>4 = 57600 |
| P03       | Paritet               | Jämn               | Jämn<br>Ojämn<br>Ingen                          |
| P04       | Terminering           | Ja                 | Ja<br>Nej                                       |
| P05       | -                     | -                  | -                                               |
| P06       | -                     | -                  | -                                               |
| P07       | Omstart               | Nej                | Ja<br>Nej                                       |

### Välkommen att kontakta oss

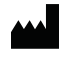

IV Produkt AB, Sjöuddevägen 7, S-350 43 VÄXJÖ +46 470 – 75 88 00 www.ivprodukt.se, www.ivprodukt.com wwwivprodukt.no, www.ivprodukt.dk, www.ivprodukt.de

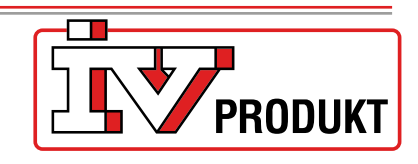

#### Support:

Styr: Service: Reservdelar: DU/Dokumentation: +46 470 – 75 89 00, styr@ivprodukt.se +46 470 – 75 89 99, service@ivprodukt.se +46 470 – 75 86 00, reservdelar@ivprodukt.se +46 470 – 75 88 00, du@ivprodukt.se

Ver 00\_sv\_2025-02-19